# **User Manual**

# **Hybrid 20KW PV Inverter**

Version: 1.1

# **Table Of Contents**

| 1.  | Introduction                      | 1  |
|-----|-----------------------------------|----|
| 2.  | Important Safety Warning          | 2  |
| 3.  | Unpacking & Overview              | 4  |
|     | 3-1. Packing List                 | 4  |
|     | 3-2. Product Overview             | 4  |
| 4.  | Installation                      | 5  |
|     | 4-1. Preparation                  | 6  |
|     | 4-2. Unit Installation            | 6  |
| 5.  | Grid (Utility) Connection         | 7  |
|     | 5-1. Preparation                  | 7  |
|     | 5-2. Connecting to the AC Utility | 7  |
| 6.  | PV Module (DC) Connection         | 8  |
| 7.  | Battery Connection                | 10 |
| 8.  | Load (AC Output) Connection       | 11 |
|     | 8-1. Preparation                  | 11 |
|     | 8-2. Connecting to the AC output  | 11 |
| 9.  | Communication                     | 12 |
| 10. | Dry Contact Signal                | 13 |
|     | 10-1. Electric Parameter          | 13 |
| 11. | Commissioning                     | 14 |
| 12. | Initial Setup                     | 15 |
| 13. | Operation                         | 27 |
|     | 13-1. Interface                   | 27 |
|     | 13-2. LCD Information Define      | 27 |
|     | 13-3. Button Definition           | 28 |
|     | 13-4. Query Menu Operation        | 29 |
|     | 13-5. Operation Mode & Display    | 32 |
| 14. | Charging Management               | 37 |
| 15. | Maintenance & Cleaning            | 38 |
| 16. | Trouble Shooting                  | 39 |
|     | 16-1. Warning List                | 39 |
|     | 16-2. Fault Reference Codes       | 40 |
| 17. | Specifications                    | 42 |
|     |                                   |    |

### 1. Introduction

This hybrid PV inverter can provide power to connected loads by utilizing PV power, utility power and battery power.

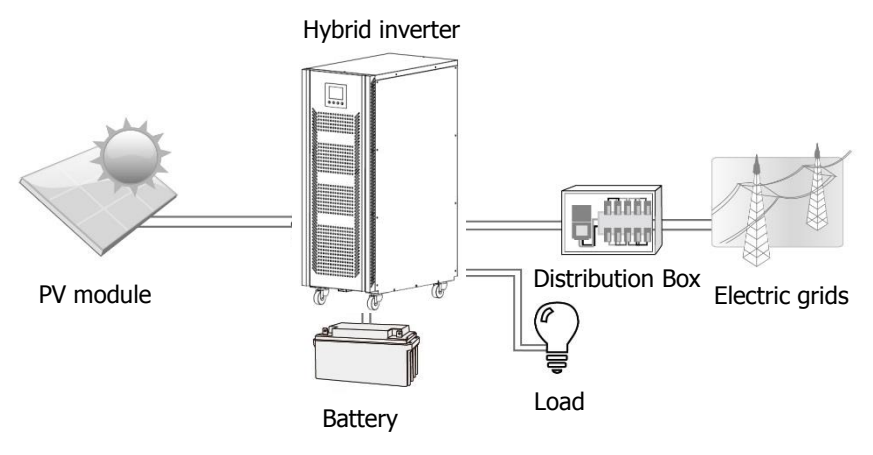

#### Figure 1 Basic hybrid PV System Overview

Depending on different power situations, this hybrid inverter is designed to generate continuous power from PV solar modules (solar panels), battery, and the utility. When MPP input voltage of PV modules is within acceptable range (see specification for the details), this inverter is able to generate power to feed the grid (utility) and charge battery. This inverter is only compatible with PV module types of single crystalline and poly crystalline. Do not connect any PV array types other than these two types of PV modules to the inverter. Do not connect the positive or negative terminal of the solar panel to the ground. See Figure 1 for a simple diagram of a typical solar system with this hybrid inverter.

Note: By following the EEG standard, every inverter sold to German area is not allowed to charge battery from Utility. The relevant function is automatically disabled by the software.

# 2. Important Safety Warning

#### Before using the inverter, please read all instructions and cautionary markings on the unit and this manual. Store the manual where it can be accessed easily.

This manual is for qualified personnel. The tasks described in this manual may be performed by qualified personnel only.

#### **General Precaution-**

#### **Conventions used:**

**WARNING!** Warnings identify conditions or practices that could result in personal injury;

**CAUTION!** Caution identify conditions or practices that could result in damaged to the unit or other equipment connected.

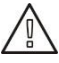

**WARNING!** Before installing and using this inverter, read all instructions and cautionary markings on the inverter and all appropriate sections of this guide.

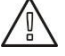

**WARNING!** Normally grounded conductors may be ungrounded and energized when a ground fault is indicated.

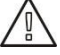

WARNING! This inverter is heavy. It should be lifted by at least two persons.

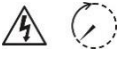

**CAUTION!** Authorized service personnel should reduce the risk of electrical shock by disconnecting AC, DC and battery power from the inverter before attempting any maintenance or cleaning or working on any circuits connected to the inverter. Turning off controls will not reduce this risk. Internal capacitors can remain charged for 5 minutes after disconnecting all sources of power.

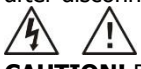

**CAUTION!** Do not disassemble this inverter yourself. It contains no user-serviceable parts. Attempt to service this inverter yourself may cause a risk of electrical shock or fire and will void the warranty from the manufacturer.

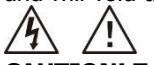

**CAUTION!** To avoid a risk of fire and electric shock, make sure that existing wiring is in good condition and that the wire is not undersized. Do not operate the Inverter with damaged or substandard wiring.

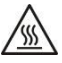

**CAUTION!** Under high temperature environment, the cover of this inverter could be hot enough to cause skin burns if accidentally touched. Ensure that this inverter is away from normal traffic areas.

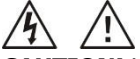

**CAUTION!** Use only recommended accessories from installer. Otherwise, not-qualified tools may cause a risk of fire, electric shock, or injury to persons.

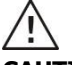

**CAUTION!** To reduce risk of fire hazard, do not cover or obstruct the cooling fan.

**CAUTION!** Do not operate the Inverter if it has received a sharp blow, been dropped, or otherwise damaged in any way. If the Inverter is damaged, please call for an RMA (Return Material Authorization).

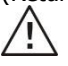

**CAUTION!** AC breaker, DC switch and Battery circuit breaker are used as disconnect devices and these disconnect devices shall be easily accessible.

#### Before working on this circuit

 Isolate inverter/Uninterruptible Power System (UPS)
 Then check for Hazardous Voltage between all terminals including the protective earth.

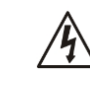

#### **Risk of Voltage Backfeed**

#### Symbols used in Equipment Markings

| (11      | Refer to the operating instructions                                            |  |  |  |
|----------|--------------------------------------------------------------------------------|--|--|--|
| $\land$  | Caution! Risk of danger                                                        |  |  |  |
| <u>A</u> | Caution! Risk of electric shock                                                |  |  |  |
| $\land$  | Caution! Risk of electric shock. Energy storage timed discharge for 5 minutes. |  |  |  |
|          | Caution! Hot surface                                                           |  |  |  |

### 3. Unpacking & Overview

#### 3-1. Packing List

Before installation, please inspect the unit. Be sure that nothing inside the package is damaged. You should have received the following items inside of package:

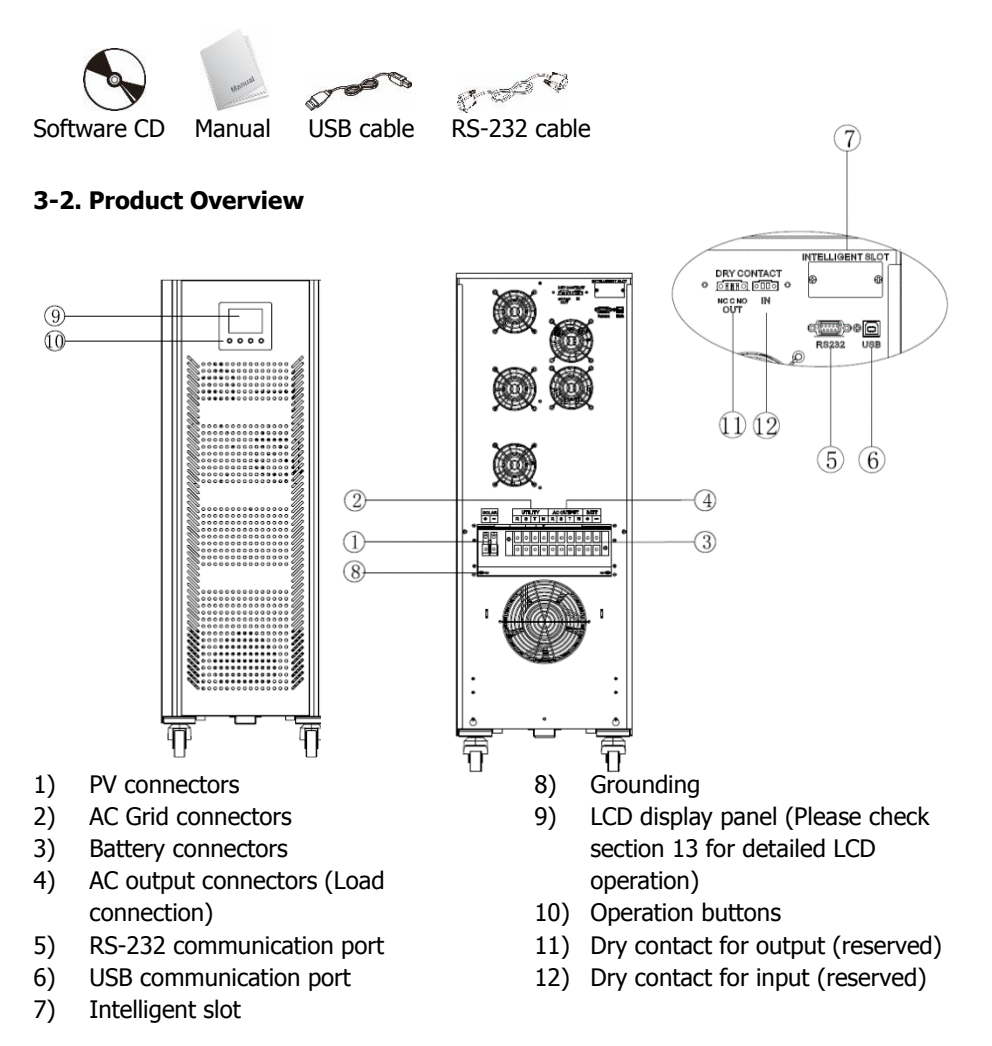

4

### 4. Installation

Then, follow below steps to remove the UPS from the carton and pallet.

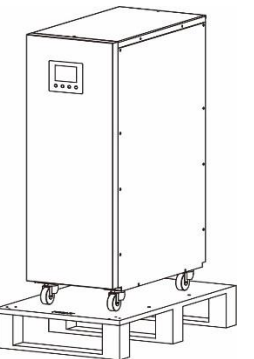

Step 1: Remove carton and foams

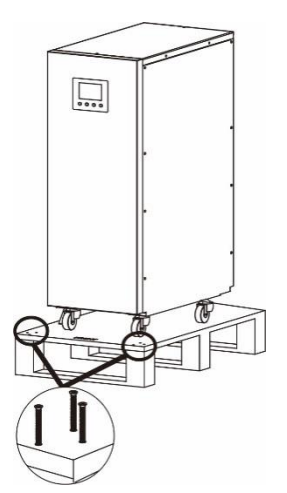

**Step 3:** Take off front foot of the pallet by removing screws as shown in chart.

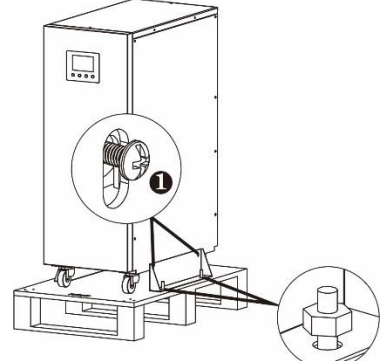

**Step 2:** Remove fixing plates on the two sides of the inverter as shown in the chart. After removing fixing plates, please put #Oscrews back to inverter.

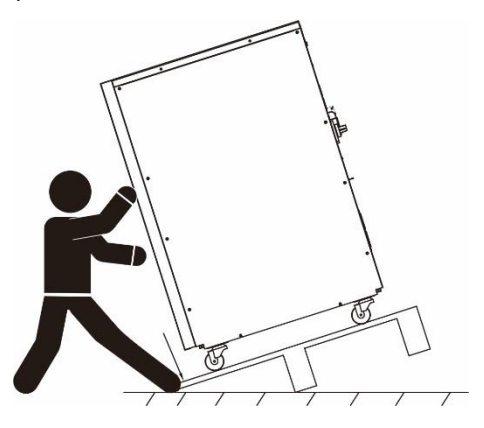

**Step 4:** Then, lean the pallet to remove the inverter from the pallet.

**NOTE:** Before installation, please inspect the unit. Be sure that nothing inside the package is damaged during transportation. Do not turn on the unit and notify the carrier and dealer immediately if there is any damage or lacking of some parts. Please keep the original package in a safe place for future use.

#### 4-1. Preparation

Before connecting all wirings, please take off three covers by removing 4PCS screws as shown

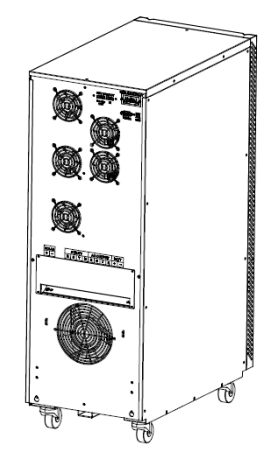

#### 4-2. Unit Installation

Consider the following points before selecting where to install:

- It's requested to have a clearance of approx. 80 cm to the front and back of the unit and approx. 50 cm to the side.
- Dusty conditions on the unit may impair the performance of this inverter.
- The ambient temperature should be between 0°C and 55°C to ensure optimal operation.

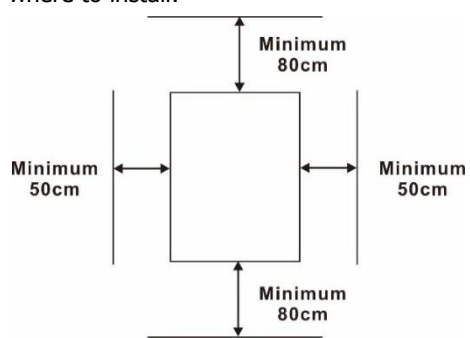

• For proper operation, please use appropriate cables.

# 5. Grid (Utility) Connection

#### 5-1. Preparation

**NOTE 1:** The overvoltage category of the AC input is III. It should be connected to the power distribution.

**NOTE 2:** The inverter is built in a 63A/400V breaker to protect the inverter from AC power damage.

**WARNING!** It's very important for system safety and efficient operation to use appropriate cable for grid (utility) connection. To reduce risk of injury, please use the proper recommended cable size as below. Suggested cable requirement for AC wire

| Model | Typical  | Cable | Ring Terminal Torque  |            |        | Torque Value |
|-------|----------|-------|-----------------------|------------|--------|--------------|
|       | Amperage | Size  | Cable mm <sup>2</sup> | Dimensions |        |              |
|       |          |       |                       | D (mm)     | L (mm) |              |
| 20KW  | 40A      | 8AWG  | 8                     | 5.3        | 23.8   | 2.0~2.4Nm    |

#### 5-2. Connecting to the AC Utility

- 1. Before making AC input connection, be sure to open DC protector or disconnector first.
- 2. Remove the terminal screws.
- Insert the ring terminal of AC input wires flatly into AC input connector according to polarities indicated on terminal block and tighten the terminal screws. Be sure to connect PE protective conductor () first.

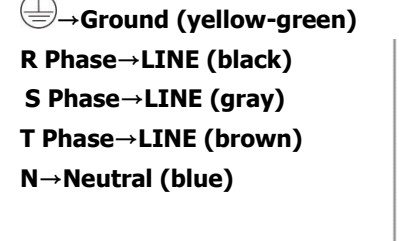

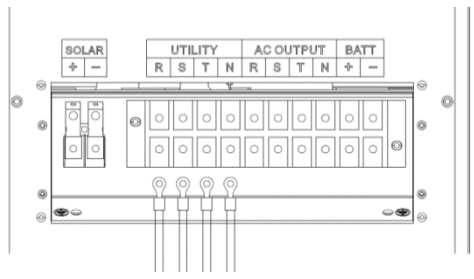

**Ring terminal:** 

**CAUTION:** To prevent risk of electric shock, ensure the ground wire is properly earthed before operating this hybrid inverter no matter the grid is connected or not.

# 6. PV Module (DC) Connection

**CAUTION:** Before connecting to PV modules, please install **separately** a DC circuit breaker between inverter and PV modules.

**NOTE 1:** Please use 1000VDC/20A circuit breaker.

NOTE 2: The overvoltage category of the PV input is II.

Please follow below steps to implement PV module connection:

**WARNING:** Because this inverter is non-isolated, only three types of PV modules are acceptable: single crystalline, poly crystalline with class A-rated and CIGS modules. To avoid any malfunction, do not connect any PV modules with possibility of leakage current to the inverter. For example, grounded PV modules will cause leakage current to the inverter. When using CIGS modules, please be sure NOT grounding.

**CAUTION:** It's requested to have PV junction box with surge protection. Otherwise, it will cause inverter damage when lightning occurs on PV modules.

**WARNING!** It's very important for system safety and efficient operation to use appropriate cable for PV module connection. To reduce risk of injury, please use the proper recommended cable size as below.

#### Ring terminal:

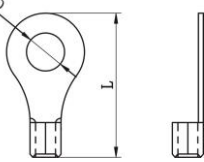

| Model | Typical  | Cable Ring Terminal Torque |                               | Torque Value |    |           |
|-------|----------|----------------------------|-------------------------------|--------------|----|-----------|
|       | Amperage | Size                       | Cable                         | Dimensio     | ns |           |
|       |          |                            | mm <sup>2</sup> D (mm) L (mm) |              |    |           |
| 20KW  | 60A      | 6AWG                       | 14                            | 5.3 29.2     |    | 2.0~2.4Nm |

Step 1: Check the input voltage of PV array modules. The acceptable input voltage of the inverter is 350VDC - 900VDC. This system is only applied with two strings of PV array. Please make sure that the maximum current load of each PV input connector is 18.6A.

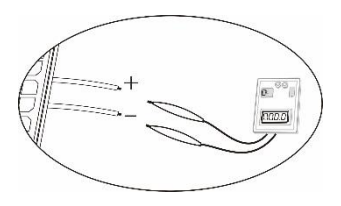

**CAUTION:** Exceeding the maximum input voltage can destroy the unit!! Check the system before wire connection.

Step 2: Insert the ring terminal of PV wires flatly into PV connector according to polarities indicated on terminal block and tighten the terminal screws.

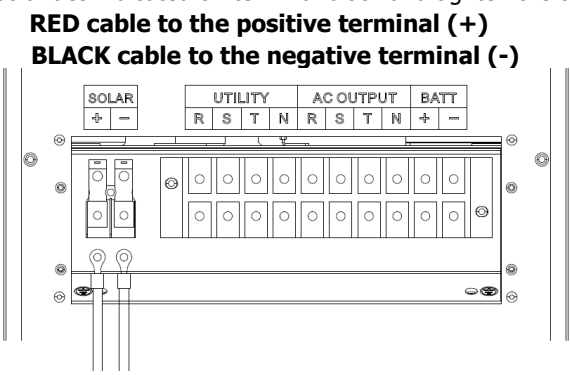

CAUTION: Never directly touch terminals of the inverter. It will cause lethal electric

**CAUTION:** Do NOT touch the inverter to avoid electric shock. When PV modules are exposed to sunlight, it may generate DC voltage to the inverter.

#### **Recommended Panel Configuration**

| Solar Panel                   | SOLAR INPUT 1                  | SOLAR INPUT 2                  | O'ty of        | Total  |
|-------------------------------|--------------------------------|--------------------------------|----------------|--------|
| (reference)                   | (Min in seria<br>Max. in seria | panels                         | Input<br>Power |        |
| - 250wp<br>- Vmp: 36.7Vdc     | 11pcs in serial                | x                              | 11pcs          | 2750W  |
| - Imp: 6.818A<br>- Voc: 44Vdc | х                              | 11pcs in serial                | 11pcs          | 2750W  |
| - Isc: 7.636A<br>- Cells: 72  | 11pcs in serial                | 11pcs in serial                | 22pcs          | 5500W  |
|                               | 11pcs in serial,<br>2 parallel | x                              | 22pcs          | 5500W  |
|                               | х                              | 11pcs in serial,<br>2 parallel | 22pcs          | 5500W  |
|                               | 18pcs in serial                | 18pcs in serial                | 36pcs          | 9000W  |
|                               | 14pcs in serial,<br>2 parallel | 14pcs in serial                | 42pcs          | 10500W |
|                               | 18pcs in serial,<br>2 parallel | 18pcs in serial                | 54pcs          | 13500W |
|                               | 15pcs in serial,<br>2 parallel | 15pcs in serial,<br>2 parallel | 60pcs          | 15000W |

# 7. Battery Connection

**CAUTION:** Before connecting to batteries, please install **separately** a DC circuit breaker between inverter and batteries.

**NOTE 1:** Please only use sealed lead acid battery, vented and Gel battery. Please check maximum charging voltage and current when first using this inverter. If using Lithium iron or Nicd battery, please consult with installer for the details.

NOTE 2: Please use 60VDC/300A circuit breaker.

NOTE 3: The overvoltage category of the battery input is II.

**WARNING!** It's very important for system safety and efficient operation to use appropriate cable for battery connection. To reduce risk of injury, please use the proper recommended cable size as below.

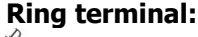

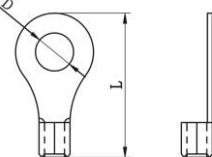

| Model | Typical  | Cable | Ring Terminal         |            |        | Torque Value |
|-------|----------|-------|-----------------------|------------|--------|--------------|
|       | Amperage | Size  | Cable mm <sup>2</sup> | Dimensions |        |              |
|       |          |       |                       | D (mm)     | L (mm) |              |
| 20KW  | 50A      | 8AWG  | 8                     | 5.3        | 23.8   | 2.0~2.4Nm    |

Please follow below steps to implement battery connection:

Step 1: Check the nominal voltage of batteries. The nominal input voltage for inverter is 48VDC.

Step 2: Insert the ring terminal of battery wires flatly into battery connector according to polarities indicated on terminal block and tighten the terminal screws.

```
RED cable to the positive terminal (+)
BLACK cable to the negative terminal (-)
```

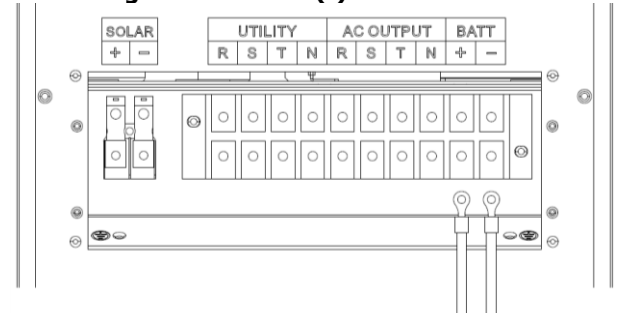

WARNING! Wrong connections will damage the unit permanently.

# 8. Load (AC Output) Connection

#### 8-1. Preparation

**CAUTION:** To prevent further supply to the load via the inverter during any mode of operation, an additional disconnection device should be placed on in the building wiring installation.

**WARNING!** It's very important for system safety and efficient operation to use appropriate cable for AC connection. To reduce risk of injury, please use the proper recommended cable size as below.

| × I            | Ī |
|----------------|---|
| $(\mathbf{Q})$ |   |
|                |   |
|                |   |

| Model | Typical  | Cable | Ring Terminal         |            |        | Cable R   |  | Torque Value |
|-------|----------|-------|-----------------------|------------|--------|-----------|--|--------------|
|       | Amperage | Size  | Cable mm <sup>2</sup> | Dimensions |        |           |  |              |
|       |          |       |                       | D (mm)     | L (mm) |           |  |              |
| 20KW  | 40A      | 8AWG  | 8                     | 5.3        | 23.8   | 2.0~2.4Nm |  |              |

#### 8-2. Connecting to the AC output

- 1. Before making AC output connection, be sure to open DC protector or disconnector first.
- 2. Remove the terminal screws.
- Insert the ring terminal of AC input wires flatly into AC input connector according to polarities indicated on terminal block and tighten the terminal screws. Be sure to connect PE protective conductor () first.

→Ground (yellow-green) R Phase→LINE (black) S Phase→LINE (gray) T Phase→LINE (brown) N→Neutral (blue)

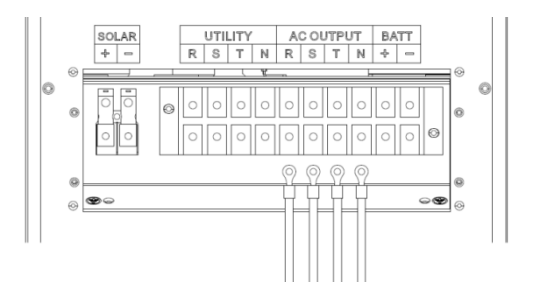

**CAUTION:** It's only allowed to connect load to "AC Output Connector". Do NOT connect the utility to "AC Output Connector".

**CAUTION:** Be sure to connect L terminal of load to L terminal of "AC Output Connector" and N terminal of load to N terminal of "AC Output Connector". The G terminal of "AC Output Connector" is connected to grounding of the load. Do NOT mis-connect.

# 9. Communication

The inverter is equipped with several communication ports and it is also equipped with a slot for alternative communication interfaces in order to communicate with a PC with corresponding software. This intelligent slot is suitable to install with SNMP card and Modbus card. Follow below procedure to connect communication wiring and install the software.

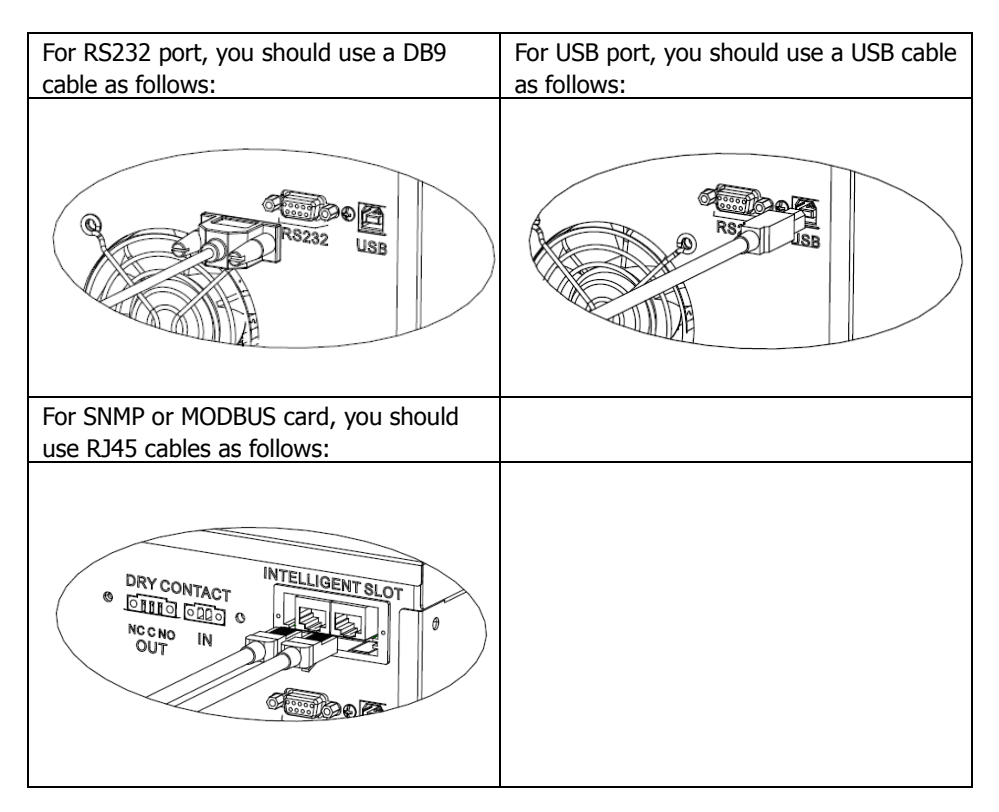

Please install monitoring software in your computer. Detailed information is listed in the next chapter. After software is installed, you may initial the monitoring software and extract data through communication port.

### 10. Dry Contact Signal

There is one dry contact available on the back panel. It could be used to remote control for external generator.

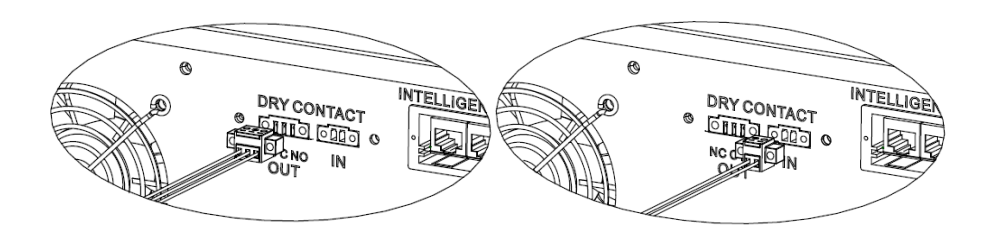

#### 10-1. Electric Parameter

| Parameter        | Symbol | Max. | Unit |
|------------------|--------|------|------|
| Relay DC voltage | Vdc    | 30   | V    |
| Relay DC current | Idc    | 1    | Α    |

**Note:** The application of the dry contact should not exceed the electric parameter shown as above. Otherwise, the internal relay will be damaged.

# 11. Commissioning

Step 1: Check the following requirements before commissioning:

- Check if the open circuit DC voltage of PV module meets requirement (Refer to Section 6)
- Check if the open circuit utility voltage of the utility is at approximately same to the nominal expected value from local utility company.
- Check if connection of AC cable to grid (utility) is correct if the utility is required.
- Full connection to PV modules.
- AC circuit breaker (only applied when the utility is required), batter circuit breaker, and DC circuit breaker are installed correctly.

Step 2: Switch on the battery circuit breaker and then switch on PV DC breaker. After that, if there is utility connection, please switch on the AC circuit breaker. At this moment, the inverter is turned on already. However, there is no output generation for loads. Then:

- If LCD lights up to display the current inverter status, commissioning has been successfully. After pressing "ON" button for 1 second when the utility is detected, this inverter will start to supply power to the loads. If no utility exists, simply press "ON" button for 3 seconds. Then, this inverter will start to supply power to the loads.
- If a warning/fault indicator appears in LCD, an error has occurred to this inverter. Please inform your installer.

Step 3: Please insert CD into your computer and install monitoring software in your PC. Follow below steps to install software.

- 1. Follow the on-screen instructions to install the software.
- 2. When your computer restarts, the monitoring software will appear as shortcut icon located in the system tray, near the clock.

**NOTE:** If using modbus card as communication interface, please install bundled software. Check local dealer for the details.

# 12. Initial Setup

Before inverter operation, it's required to set up "Operation Mode" via software. Please strictly follow below steps to set up. For more details, please check software manual. **Step 1:** After turning on the inverter and installing the software, please click "Open Monitor" to enter main screen of this software.

Step 2: Log in into software first by entering default password "administrator".

**Step 3:** Select Device Control>>MyPower Management. It is to set up inverter operation mode and personalized interface. Refer to diagram below.

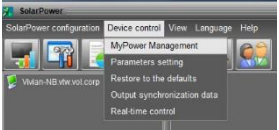

| hyPower Management                      |                                                                      |                                                           |
|-----------------------------------------|----------------------------------------------------------------------|-----------------------------------------------------------|
| (Grid-tie with backup) Grid-Tie Off-Gri | Standard: VDE0128 Nominal output voltage: 230 🔽 Non                  | ninal output frequency: 50 💌 🗛                            |
|                                         |                                                                      |                                                           |
|                                         |                                                                      |                                                           |
|                                         |                                                                      |                                                           |
|                                         |                                                                      |                                                           |
|                                         |                                                                      |                                                           |
|                                         | PV and Grid                                                          | Allow to charge battery                                   |
|                                         |                                                                      | Allow AC to charge battery                                |
| Load supply source (PV is available):   | PV-Grid-Battery                                                      | Allow to feed-in to the Grid                              |
|                                         |                                                                      | Allow battery to discharge when PV is available           |
| Load supply source (PV is unavailable): | Grid-Battery                                                         | Allow battery to discharge when PV is unavailable         |
|                                         |                                                                      | Allow battery to feed in to the Grid when PV is available |
|                                         |                                                                      |                                                           |
| When battery voltage <                  | 48 V, the AC starts charging                                         |                                                           |
|                                         | 00:00 ~ 04:00 00:00 - 00:00 Means AC charger operates all-time       |                                                           |
|                                         | 00:00 / 00:00 / 00:00 / 00:00 means AC Output timer function disable |                                                           |
|                                         |                                                                      | Apple Close                                               |
|                                         |                                                                      |                                                           |

#### Mode

There are three operation modes: Grid-tie with backup, Grid-Tie and Off-Grid.

- Grid-tie with backup: PV power can feed-in back to grid, provide power to the load and charge battery. There are four options available in this mode: Grid-tie with backup I, II, III and IV. In this mode, users can configure <u>PV power</u> <u>supply priority</u>, <u>charging source priority</u> and <u>load supply source priority</u>. However, when Grid-tie with backup IV option is selected in PV energy supply priority, the inverter is only operated between two working logics based on defined peak time and off-peak time of electricity. Only peak time and off-peak time of electricity usage.
- Grid-Tie: PV power only can feed-in back to grid.
- Off-Grid: PV power only provides power to the load and charge battery. No feed-in back to grid is allowed.

#### SECTION A:

Standard: It will list local grid standard. It's requested to have factory password to make any modifications. Please check local dealer only when this standard change is requested.

**CAUTION:** Wrong setting could cause the unit damage or not working.

| 🔀 MyPower Management                         |                              |                               |                               | ×                            |
|----------------------------------------------|------------------------------|-------------------------------|-------------------------------|------------------------------|
| Mode - Grid-tie with backup Grid-Tie Grid-Or | Standard: VDE0126            | Nominal output voltage: 230   | <ul> <li>Nominal o</li> </ul> | utput frequency: 50 🔽        |
| PV energy supply priority setting            |                              |                               |                               |                              |
| Grid-Tie with Backup (I)                     | -                            |                               |                               |                              |
|                                              |                              |                               |                               |                              |
|                                              | Login                        |                               |                               |                              |
|                                              | PV and Grid                  | Please enter factory password |                               |                              |
|                                              | PY charging list in Passworl |                               |                               |                              |
|                                              | PV-Grid-Battery              | Login Clear                   |                               | Allow to teed-in to the Grid |
|                                              | Priority:1st: PV -> 2n       |                               |                               |                              |
|                                              | Grid-Battery                 |                               | -                             |                              |
|                                              |                              |                               |                               |                              |
| 📕 When battery voltage <                     | 48 V, the AC starts ch       | arging                        |                               |                              |
|                                              | 00:00 🗧 ~ 04:00 🗧 🛛          |                               |                               |                              |
|                                              | 00:00 7 00:00 0              |                               |                               |                              |
|                                              |                              |                               |                               | Apply Close                  |

Nominal Output Voltage: 230V.

Nominal Output Frequency: 50HZ.

#### SECTION B:

This section contents may be different based on different selected types of operations.

Allow AC charging duration: It's a period time to allow AC (grid) to charge battery. When the duration is set up as 0:00-00:00, it means no time limitation for AC to charge battery.

AC output ON/Off Timer: Set up on/off time for AC output of inverter. If setting it as 00:00/00:00, this function is disabled.

Allow to charge battery: This option is automatically determined by setting in "Charging source". It's not allowed to modify here. When "NONE" is selected in charging source section, this option becomes unchecked as grey text. Allow AC to charge battery: This option is automatically determined by setting in "Charging source". It's not allowed to modify here. When "Grid and PV" or "Grid or PV" is selected in charging source section, this option is default selected. Under Grid-tie mode, this option is invalid. Allow to feed-in to the Grid: This option is only valid under Grid-tie and Grid-tie with backup modes. Users can decide if this inverter can feed-in to the grid.

Allow battery to discharge when PV is available: This option is automatically determined by setting in "Load supply source (PV is available)". When "Battery" is higher priority than "Grid" in Load supply source (PV is available), this option is default selected. Under Grid-tie, this option is invalid.

Allow battery to discharge when PV is unavailable: This option is automatically determined by setting in "Load supply source (PV is unavailable)". When "Battery" is higher priority than "Grid" in Load supply source (PV is unavailable), this option is default selected. Under Grid-tie mode, this option is invalid.

Allow battery to feed-in to the Grid when PV is available: This option is only valid in Grid-tie with backup II or Grid-tie with backup III modes.

Allow battery to feed-in to the Grid when PV is unavailable: This option is only valid in all options of Grid-tie with backup mode.

#### Grid-tie with backup

• Grid-tie with backup (I) :

| Mode                                  |                                                                                            | 4                                                                                                    |
|---------------------------------------|--------------------------------------------------------------------------------------------|----------------------------------------------------------------------------------------------------|
| Grid-tie with backup Grid-Tie Off-Gri | 8 Standard: VDE0126 💌 Nominal output voltage: 230 💌 Nom                                    | inal output frequency: 50                                                                                      |
| Setting                               |                                                                                            |                                                                                                    |
|                                       |                                                                                            |                                                                                                    |
|                                       |                                                                                            |                                                                                                    |
|                                       |                                                                                            |                                                                                                    |
| Configuration details                 |                                                                                            |                                                                                                    |
| Charging source:                      | PV and Grid                                                                                | ✓ Allow to charge battery                                                                                      |
|                                       | PV charging first. If PV power is not sufficient, PV and grid will charge battery together | Allow AC to charge battery                                                                                     |
|                                       | PV-Grid-Battery                                                                            | Allow to feed-in to the Grid                                                                                   |
|                                       | Priority :1st: PV -> 2nd: Grid -> 3rd: Battery                                             | Allow battery to discharge when PV is available                                                                |
|                                       | Grid-Battery                                                                               | Allow battery to discnarge when PV is unavailable<br>Allow battery to feed in to the Grid when PV is available |
|                                       | Priority :1 st: Grid -> 2nd: Battery                                                       | Allow battery to feed-in to the Grid when PV is unavailable                                                    |
| When battery voltage <                | 49 V. the AC starts charging                                                               |                                                                                                    |
| állow áC-charoing duration :          | 00.00 a 04.00 a 00.00 Means &C charger operates all time                                   |                                                                                                    |
| AC Output ON/Off Timor                | 00:00 c c 00:00 c c c c c c c c c c c c                                                    |                                                                                                    |
| AC Output one on Timer.               | october 7 october october october ans AC output unter runction disable                     |                                                                                                    |
|                                       |                                                                                            | Apply Close                                                                                                    |
|                                       |                                                                                            |                                                                                                    |

PV energy supply priority setting: 1<sup>st</sup> Battery, 2<sup>nd</sup> Load and 3<sup>rd</sup> Grid.

PV power will charge battery first, then provide power to the load. If there is any remaining power left, it will feed-in to the grid.

Battery charging source:

1. PV and Grid (Default)

It's allowed to charge battery from PV power first. If it's not sufficient, grid will charge battery.

2. PV only

It is only allow PV power to charge battery.

3. None

It is not allowed to charge battery no matter it's from PV power or grid.

Load supply source:

When PV power is available: 1st PV, 2nd Grid, 3rd Battery

If battery is not fully charged, PV power will charge battery first. And remaining PV power will provide power to the load. If it's not sufficient, grid will provide power to the load. If grid is not available at the same time, battery power will back up.

When PV power is not available:

1. 1<sup>st</sup> Grid, 2<sup>nd</sup> Battery (Default)

Grid will provide power to the load at first. If grid is not available, battery power will provide power backup.

2. 1<sup>st</sup> Battery, 2<sup>nd</sup> Grid

Battery power will provide power to the load at first. If battery power is running out, grid will back up the load.

**NOTE:** This option will become ineffective during AC charging time and the priority will automatically become 1<sup>st</sup> Grid and 2<sup>nd</sup> Battery order. Otherwise, it will cause battery damage.

| MyPower Management                            |                                                                                            |                                                               |
|-----------------------------------------------|--------------------------------------------------------------------------------------------|---------------------------------------------------------------|
| Mode<br>Grid-tie with backup Grid-Tie On-Gri  | 🛛 Standard: VDE0128 💌 Nominal output voltage: 230 💌 Nomi                                   | inal output frequency: 50                                     |
|                                               |                                                                                            |                                                               |
| -PV energy supply priority setting            |                                                                                            |                                                               |
|                                               |                                                                                            |                                                               |
| Grid-Tie with Backup (II)                     | •                                                                                          |                                                               |
| Priority: 1st: Load -> 2nd: Battery -> 3rd: C |                                                                                            |                                                               |
|                                               |                                                                                            |                                                               |
|                                               | PV and Grid                                                                                | Allow to charge battery                                       |
|                                               | PV charging first. If PV power is not sufficient, PV and grid will charge battery together | Allow AC to charge battery                                    |
|                                               |                                                                                            | Allow to feed-in to the Grid                                  |
| Load supply source (PV is available).         | PV-Battery-Grid                                                                            | Allow battery to discharge when PV is available               |
|                                               |                                                                                            | Allow battery to discharge when PV is unavailable             |
| Load supply source (PV is unavailable):       | Battery-Grid                                                                               | 📕 Allow battery to feed-in to the Grid when PV is available   |
|                                               | Priority: 1st: Battery -> 2nd: Grid                                                        | 📕 Allow battery to feed-in to the Grid when PV is unavailable |
|                                               | This option is ineffective during of AC charging                                           |                                                               |
| 🥅 When battery voltage <                      | 48 V, the AC starts charging                                                               |                                                               |
|                                               | 00:00 🚆 🔹 04:00 🚆 00:00 - 00:00 Means AC charger operates all-time                         |                                                               |
|                                               | 00:00 📮 / 00:00 📮 00:00 / 00:00 means AC Output timer function disable                     |                                                               |
|                                               |                                                                                            | Apply) Close                                                  |

• Grid-tie with backup (II) :

PV energy supply priority setting: 1<sup>st</sup> Load, 2<sup>nd</sup> Battery and 3<sup>rd</sup> Grid.

PV power will provide power to the load first. Then, it will charge battery. If there is any remaining power left, it will feed-in to the grid.

Battery charging source:

1. PV and Grid

It's allowed to charge battery from PV power first. If it's not sufficient, grid will charge battery.

2. PV only

It is only allow PV power to charge battery.

3. None

It is not allowed to charge battery no matter it's PV power or grid.

Load supply source:

When PV power is available:

1. 1<sup>st</sup> PV, 2<sup>nd</sup> Battery, 3<sup>rd</sup> Grid

PV power will provide power to the load first. If it's not sufficient, battery power will provide power to the load. When battery power is running out or not available, grid will back up the load.

2. 1<sup>st</sup> PV, 2<sup>nd</sup> Grid, 3<sup>rd</sup> Battery

PV power will provide power to the load first. If it's not sufficient, grid will provide power to the load. If grid is not available at the same time, battery power will back up.

When PV power is not available:

1. 1<sup>st</sup> Grid, 2<sup>nd</sup> Battery: Grid will provide power to the load at first. If grid is not available, battery power will provide power backup.

2. 1<sup>st</sup> Battery, 2<sup>nd</sup> Grid: Battery power will provide power to the load at first. If battery power is running out, grid will back up the load

**NOTE:** This option will become ineffective during AC charging time and the priority will automatically become 1<sup>st</sup> Grid and 2<sup>nd</sup> Battery order. Otherwise, it will cause battery damage.

| <ul> <li>Grid-tie with t</li> </ul>           | раскир (ПП):                                                                               |                                                             |
|-----------------------------------------------|--------------------------------------------------------------------------------------------|-------------------------------------------------------------|
| 🥂 MyPower Management                          |                                                                                            |                                                             |
| Mode<br>Grid-tie with backup Grid-Tre Off-Gr  | d Standard: VDE0128 💌 Nominal output voltage: 230 💌 Nomi                                   | nal output frequency: 50 🔽                                  |
|                                               |                                                                                            |                                                             |
|                                               |                                                                                            |                                                             |
| Grid-Tie with Backup (III)                    | *                                                                                          |                                                             |
| Priority: 1 st: Load -> 2nd: Grid -> 3rd: Bal | tery                                                                                       |                                                             |
| Configuration details                         |                                                                                            |                                                             |
| Charging source:                              | PV and Grid                                                                                | Allow to charge battery                                     |
|                                               | PV charging first. If PV power is not sufficient, PV and grid will charge battery together | Allow AC to charge battery                                  |
|                                               | PL/ Pattany Grid                                                                           | Allow to feed-in to the Grid                                |
|                                               | Priority: 1st PV-> 2nd: Battery-> 3rd: Grid                                                | Allow battery to discharge when PV is available             |
|                                               |                                                                                            | Allow battery to discharge when PV is unavailable           |
| Load supply source (PV is unavailable):       | Battery-Grid                                                                               | 🥅 Allow battery to feed-in to the Grid when PV is available |
|                                               | Priority: 1st. Battery -> 2nd: Grid                                                        | Allow battery to feed-in to the Grid when PV is unavailable |
|                                               | This option is inellective during of AC charging                                           |                                                             |
| 🔲 When battery voltage <                      | 48 V, the AC starts charging                                                               |                                                             |
|                                               | 00:00 🚆 ~ 04:00 🐺 00:00 - 00:00 Means AC charger operates all-time                         |                                                             |
|                                               | 00:00 2 / 00:00 00:00 / 00:00 means AC Output timer function disable                       |                                                             |
|                                               |                                                                                            | Apply Close                                                 |

PV energy supply priority setting: 1<sup>st</sup> Load, 2<sup>nd</sup> Grid and 3<sup>rd</sup> Battery

PV power will provide power to the load first. If there is more PV power available, it will feed-in to the grid. If feed-in power reaches max. feed-in power setting, the remaining power will charge battery.

**NOTE:** The max. feed-in grid power setting is available in parameter setting. Please refer to software manual.

Battery charging source:

1. PV and Grid: It's allowed to charge battery from PV power first. If it's not sufficient, grid will charge battery.

2. PV only: It is only allow PV power to charge battery.

3. None: It is not allowed to charge battery no matter it's PV power or grid. Load supply source:

When PV power is available:

1. 1<sup>st</sup> PV, 2<sup>nd</sup> Battery, 3<sup>rd</sup> Grid

PV power will provide power to the load first. If it's not sufficient, battery power will provide power to the load. When battery power is running out or not available, grid will back up the load.

2. 1st PV, 2nd Grid, 3rd Battery

PV power will provide power to the load first. If it's not sufficient, grid will provide power to the load. If grid is not available at the same time, battery power will back up.

When PV power is not available:

1. 1<sup>st</sup> Grid, 2<sup>nd</sup> Battery: Grid will provide power to the load at first. If grid is not available, battery power will provide power backup.

2. 1st Battery, 2nd Grid: Battery power will provide power to the load at first. If

battery power is running out, grid will back up the load.

**NOTE:** This option will become ineffective during AC charging time and the priority will automatically become 1<sup>st</sup> Grid and 2<sup>nd</sup> Battery order. Otherwise, it will cause battery damage.

• Grid-tie with backup (IV): Users are only allowed to set up peak time and offpeak electricity demand.

| MyPower Management                                                |                                                                        |                                                             |
|-------------------------------------------------------------------|------------------------------------------------------------------------|-------------------------------------------------------------|
|                                                                   |                                                                        |                                                             |
| Grid-tie with backup Grid-Tie Off-Gri                             | 🛛 Standard: VDE0126 🔽 Nominal output voltage: 230 🔽 Nomi               | nal output frequency: 50 💌                                  |
|                                                                   |                                                                        |                                                             |
| Setting                                                           |                                                                        |                                                             |
|                                                                   |                                                                        |                                                             |
| Grid-Tie with Backup(IV)                                          | -                                                                      |                                                             |
|                                                                   |                                                                        |                                                             |
| Off-Peak time: <priority. -="" 1st:="" battery=""> 2n</priority.> |                                                                        |                                                             |
|                                                                   |                                                                        |                                                             |
| Charging source:                                                  | Peak/Off-Peak Grid Electricity Demand                                  | Allow to charge battery                                     |
|                                                                   | Peak time: <pv battery="" charge="" power=""></pv>                     | Allow AC to charge battery                                  |
|                                                                   |                                                                        | Allow to feed-in to the Grid                                |
|                                                                   | Peak/Off-Peak Grid Electricity Demand                                  | Allow battery to discharge when PV is available             |
|                                                                   | Peak time: «Priority: 1st: PV -> 2nd: Battery -> 3rd: Grid>            | Allow battery to discharge when PV is unavailable           |
|                                                                   | OI-Peak lime kenoniy. Tst. PV -> 2nd. Ond -> 3nd. Ballery>             | Allow battery to feed-in to the Grid when PV is available   |
| Load supply source (PV is unavailable):                           | Peak/Off-Peak Grid Electricity Demand                                  | Allow battery to feed-in to the Grid when PV is unavailable |
|                                                                   | Off Peak time «Grid Only»                                              |                                                             |
|                                                                   |                                                                        |                                                             |
| When battery voltage <                                            | 48 V, the AC starts charging                                           |                                                             |
|                                                                   | 00:00 🗧 👻 04:00 🗧 00:00 - 00:00 Means AC charger operates all-time     |                                                             |
|                                                                   | 00:00 🗧 / 00:00 🗧 00:00 / 00:00 means AC Output timer function disable |                                                             |
|                                                                   |                                                                        |                                                             |
|                                                                   |                                                                        | Apply Close                                                 |

#### Working logic under peak time:

PV energy supply priority: 1<sup>st</sup> Load, 2<sup>nd</sup> Battery and 3<sup>rd</sup> Grid

PV power will provide power to the load first. If PV power is sufficient, it will charge battery next. If there is remaining PV power left, it will feed-in to the grid. Feed-in to the grid is default disabled.

Battery charging source: PV only

Only after PV power fully supports the load, the remaining PV power is allowed to charge battery during peak time.

Load supply source: 1<sup>st</sup> PV, 2<sup>nd</sup> Battery, 3<sup>rd</sup> Grid

PV power will provide power to the load first. If PV power is not sufficient, battery power will back up the load. If battery power is not available, grid will provide the load. When PV power is not available, battery power will supply the load first. If battery power is running out, grid will back up the load.

#### Working logic under off-peak time:

PV energy supply priority: 1<sup>st</sup> Battery, 2<sup>nd</sup> Load and 3<sup>rd</sup> Grid

PV power will charge battery first. If PV power is sufficient, it will provide power to the loads. The remaining PV power will feed to the grid.

**NOTE:** The max. feed-in grid power setting is available in parameter setting. Please refer to software manual.

Battery charging source: PV and grid charge battery

PV power will charge battery first during off-peak time. If it's not sufficient, grid will charge battery.

Load supply source: 1<sup>st</sup> PV, 2<sup>nd</sup> Grid, 3<sup>rd</sup> Battery

When battery is fully charged, remaining PV power will provide power to the load first. If PV power is not sufficient, grid will back up the load. If grid power is not available, battery power will provide power to the load.

#### Grid-Tie

Under this operation mode, PV power only feeds-in to the grid. No priority setting is available.

| Power Management                        |                                                    |                                                             |
|-----------------------------------------|----------------------------------------------------|-------------------------------------------------------------|
|                                         |                                                    |                                                             |
| Ond-te with backup] Grid-Tie Off-On     | Standard: VDE0126 🔽 Nominal output voltage: 23     | 0 🔽 Nominal output frequency: 50 🔽                          |
|                                         |                                                    |                                                             |
|                                         |                                                    |                                                             |
|                                         |                                                    |                                                             |
|                                         |                                                    |                                                             |
|                                         |                                                    |                                                             |
|                                         | NA                                                 | Allow to charge battery                                     |
|                                         |                                                    | Allow AC to charge battery                                  |
| Load supply source (PV is available).   | NA M                                               | Allow to teed in to the Orid                                |
| Load supply source (PV is unavailable): | N/A 📃                                              | Allow battery to discharge when PV is available             |
|                                         |                                                    | Allow ballery to discharge when PV is unavailable           |
| When battery voltage <                  | 49 V the AC starts charming                        | Allow battery to feed-in to the Grid when PV is available   |
|                                         |                                                    | Allow battery to feed-in to the Grid when PV is unavailable |
| Allow AC-charging duration :            |                                                    | erates all-time                                             |
|                                         | 00:00 / 00:00 / 00:00 / 00:00 means AC Output time |                                                             |
|                                         |                                                    | Appy Cind                                                   |
|                                         |                                                    |                                                             |

#### Off-Grid

•

Off-Grid (I): Default setting for off-grid mode.

| MyPower Management                            |                                                                    |                                                             |
|-----------------------------------------------|--------------------------------------------------------------------|-------------------------------------------------------------|
|                                               |                                                                    |                                                             |
| Grid-tie with backup Grid-Tie ( <u>Off-Gr</u> | 👷 Standard: VDE0126 🔻 Nominal output voltage: 230 💌 Nomi           | nal output frequency: 50                                    |
|                                               |                                                                    |                                                             |
|                                               |                                                                    |                                                             |
| Off-Grid (I)                                  | -                                                                  |                                                             |
| Priority: 1st: Load -> 2nd: Battery           |                                                                    |                                                             |
|                                               |                                                                    |                                                             |
|                                               |                                                                    |                                                             |
|                                               | PV or Grid                                                         | ✓ Allow to charge battery                                   |
|                                               |                                                                    | ✓ Allow AC to charge battery                                |
| Load supply source (PV is available):         | PV-Batten-Grid                                                     | Allow to feed-in to the Grid                                |
|                                               | Printite 1st PV-> 2nd: Battery -> 3rd: Grid                        | ✓ Allow battery to discharge when PV is available           |
|                                               |                                                                    | ✓ Allow battery to discharge when PV is unavailable         |
|                                               | Battery-Grid                                                       | Allow battery to feed-in to the Grid when PV is available   |
|                                               | Priority: 1st. Battery -> 2nd: Grid                                | Allow battery to feed-in to the Grid when PV is unavailable |
|                                               |                                                                    |                                                             |
| 🥅 When battery voltage <                      | 48 V, the AC starts charging                                       |                                                             |
| Allow AC-charging duration :                  | 00:00 📮 🗠 04:00 🗧 00:00 - 00:00 Means AC charger operates all-time |                                                             |
| AC Output ON/Off Timer:                       | 00:00 / 00:00 00:00 / 00:00 means AC Output timer function disable |                                                             |
|                                               |                                                                    | Apply Close                                                 |

PV energy supply priority setting: 1<sup>st</sup> Load, 2<sup>nd</sup> Battery

PV power will provide power to the load first and then charge battery. Feed-in to the grid is not allowed under this mode. At the same time, the grid relay is connected in Inverter mode. That means the transfer time from inverter mode to battery mode will be less than 15ms. Besides, it will avoid overload fault because grid can supply load when connected load is over 10KW.

Battery charging source:

- 1. PV or Grid: If there is remaining PV power after supporting the loads, it will charge battery first. Only until PV power is not available, grid will charge battery. (Default)
- 2. PV only: It is only allow PV power to charge battery.
- 3. None: It is not allowed to charge battery no matter it's PV power or grid. Load supply source:

When PV power is available:

1. 1<sup>st</sup> PV, 2<sup>nd</sup> Battery, 3<sup>rd</sup> Grid (Default)

PV power will provide power to the load first. If it's not sufficient, battery power will provide power to the load. When battery power is running out or not available, grid will back up the load.

2. 1<sup>st</sup> PV, 2<sup>nd</sup> Grid, 3<sup>rd</sup> Battery

PV power will provide power to the load first. If it's not sufficient, grid will provide power to the load. If grid is not available at the same time, battery power will back up.

When PV power is not available:

1. 1<sup>st</sup> Grid, 2<sup>nd</sup> Battery

Grid will provide power to the load at first. If grid is not available, battery power will

provide power backup.

2. 1<sup>st</sup> Battery, 2<sup>nd</sup> Grid (Default)

Battery power will provide power to the load at first. If battery power is running out, grid will back up the load.

**NOTE:** This option will become ineffective during AC charging time and the priority will automatically become 1<sup>st</sup> Grid and 2<sup>nd</sup> Battery order. Otherwise, it will cause battery damage.

| <ul> <li>Off-Grid (II)</li> </ul>        |                                                                             |                                                             |
|------------------------------------------|-----------------------------------------------------------------------------|-------------------------------------------------------------|
| MyPower Management                       |                                                                             | X                                                           |
|                                          |                                                                             |                                                             |
| Grid-tie with backup Grid-Tie Off-Gri    | 1 Standard: VDE0126 💌 Nominal output voltage: 230 💌 Nomi                    | nal output frequency: 50 🔽                                  |
|                                          |                                                                             |                                                             |
| setting                                  |                                                                             |                                                             |
|                                          |                                                                             |                                                             |
| Off-Grid (II)                            | •                                                                           |                                                             |
| Priority: 1st: Battery -> 2nd: Load      |                                                                             |                                                             |
| Grid relay is connected in inverter mode |                                                                             |                                                             |
|                                          |                                                                             |                                                             |
| Charging source:                         | PV or Grid                                                                  | Allow to charge battery                                     |
|                                          | PV will charge battery first. If PV power is loss, grid will charge battery | Allow AC to charge battery                                  |
| Load supply source (PV is available):    | PV-Grid-Battery                                                             | Allow to feed-in to the Grid                                |
|                                          | Priority :1 st: PV -> 2nd: Grid -> 3rd: Battery                             | Allow battery to discharge when PV is available             |
|                                          |                                                                             | Allow battery to discharge when PV is unavailable           |
| Load supply source (PV is unavailable):  | Grid-Battery                                                                | Allow battery to feed-in to the Grid when PV is available   |
|                                          | Thomy, Fac Ond 2nd, Databy                                                  | Allow battery to feed-in to the Grid when PV is unavailable |
| 🥅 When battery voltage <                 | 48 V, the AC starts charging                                                |                                                             |
| Allow AC-charging duration :             | 00:00 🗸 ~ 04:00 🗧 00:00 - 00:00 Means AC charger operates all-time          |                                                             |
| AC Output ON/Off Timer                   | 00:00 ( 00:00 00:00 means AC Output timer function disable                  |                                                             |
|                                          |                                                                             |                                                             |
|                                          |                                                                             | Apply Close                                                 |
|                                          |                                                                             |                                                             |

PV energy supply priority setting: 1<sup>st</sup> Battery, 2<sup>nd</sup> Load

PV power will charge battery first. After battery is fully charged, if there is remaining PV power left, it will provide power to the load. Feed-in to the grid is not allowed under this mode. At the same time, the grid relay is connected in Inverter mode. That means the transfer time from inverter mode to battery mode will be less than 15ms. Besides, it will avoid overload fault because grid can supply load when connected load is over 10KW.

#### Battery charging source:

1. PV or Grid: If there is remaining PV power after supporting the loads, it will charge battery first. Only until PV power is not available, grid will charge battery.

2. PV only: It is only allow PV power to charge battery.

3. None: It is not allowed to charge battery no matter it's PV power or grid.

NOTE: It's allowed to set up AC charging duration.

Load supply source:

When PV power is available: 1st PV, 2nd Grid, 3rd Battery

PV power will provide power to the load first. If it's not sufficient, grid will provide power to the load. If grid is not available at the same time, battery power will back up. When PV power is not available:

1. 1<sup>st</sup> Grid, 2<sup>nd</sup> Battery: Grid will provide power to the load at first. If grid is not available, battery power will provide power backup.

2. 1<sup>st</sup> Battery, 2<sup>nd</sup> Grid: Battery power will provide power to the load at first. If battery power is running out, grid will back up the load.

**NOTE:** This option will become ineffective during AC charging time and the priority will automatically become 1<sup>st</sup> Grid and 2<sup>nd</sup> Battery order. Otherwise, it will cause battery damage.

| <ul> <li>Off-Grid</li> </ul> | (III) |
|------------------------------|-------|
|------------------------------|-------|

| Power Management                           |                                                                             |                                                           |
|--------------------------------------------|-----------------------------------------------------------------------------|-----------------------------------------------------------|
|                                            |                                                                             |                                                           |
| Grid-tie with backup Grid-Tie Off-Gri      | N Standard: VDE0128 V Nominal output voltage: 230 V Nomi                    | nal output frequency: 50                                  |
|                                            |                                                                             |                                                           |
| etting                                     |                                                                             |                                                           |
|                                            |                                                                             |                                                           |
| Prv energy supply phonly setting           |                                                                             |                                                           |
| Off-Grid (III)                             | ×                                                                           |                                                           |
| Priority: 1 st. Load -> 2nd: Battery       |                                                                             |                                                           |
| Grid relay is disconnected in inverter mor |                                                                             |                                                           |
| -Configuration details                     |                                                                             |                                                           |
|                                            |                                                                             | _                                                         |
| Charging source:                           | PV or Grid                                                                  | Allow to charge battery                                   |
|                                            | PV will charge battery first. If PV power is loss, grid will charge battery | Allow AC to charge battery                                |
|                                            | PV-Battery-Grid                                                             | Allow to feed-in to the Grid                              |
|                                            |                                                                             | Allow battery to discharge when PV is available           |
| Load supply source (PV is unavailable):    | Grid-Battery                                                                | Allow battery to discharge when PV is unavailable         |
|                                            | Priority :1 st: Grid -> 2nd: Battery                                        | Allow battery to teed-in to the Grid when PV is available |
|                                            |                                                                             | Allow battery to teed-in to the Grid when PV is unavaila  |
| 🥅 When battery voltage <                   | 48 V, the AC starts charging                                                |                                                           |
| Allow AC-charging duration :               | 00:00 🍣 🗠 04:00 📮 00:00 - 00:00 Means AC charger operates all-time          |                                                           |
|                                            |                                                                             |                                                           |
| AC Output ON/Off Timer:                    | 00:00 00:00 00:00 00:00 means AC Output timer function disable              |                                                           |
|                                            |                                                                             | Apply CI                                                  |
|                                            |                                                                             |                                                           |

PV energy supply priority setting: 1<sup>st</sup> Load, 2<sup>nd</sup> Battery

PV power will provide power to load first and then charge battery. Feed-in to the grid is not allowed under this mode. The grid relay is NOT connected in Inverter mode. That means the transfer time from inverter mode to battery mode will be about 15ms. If connected load is over 10KW and grid is available, this inverter will allow grid to provide power to the loads and PV power to charge battery. Otherwise, this inverter will activate fault protection.

Battery charging source:

1. PV or Grid: If there is remaining PV power after supporting the loads, it will charge battery first. Only until PV power is not available, grid will charge battery.

2. PV only: It is only allow PV power to charge battery.

3. None: It is not allowed to charge battery no matter it's PV power or grid.

**NOTE:** It's allowed to set up AC charging duration.

Load supply source:

When PV power is available: 1<sup>st</sup> PV, 2<sup>nd</sup> Battery, 3<sup>rd</sup> Grid

PV power will provide power to the load first. If it's not sufficient, battery power will back up the load. Only after battery power is running, Grid will back up the load. When PV power is not available:

1. 1<sup>st</sup> Grid, 2<sup>nd</sup> Battery: Grid will provide power to the load at first. If grid is not available, battery power will provide power backup.

2. 1<sup>st</sup> Battery, 2<sup>nd</sup> Grid: Battery power will provide power to the load at first. If battery power is running out, grid will back up the load.

**NOTE:** This option will become ineffective during AC charging time and the priority will automatically become 1<sup>st</sup> Grid and 2<sup>nd</sup> Battery order. Otherwise, it will cause battery damage.

# 13. Operation

#### 13-1. Interface

This display is operated by four buttons.

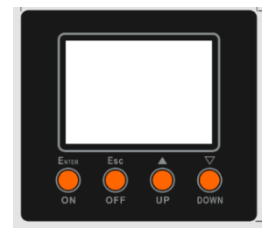

**NOTICE:** To accurately monitor and calculate the energy generation, please calibrate the timer of this unit via software every one month. For the detailed calibration, please check the user manual of bundled software.

#### 13-2. LCD Information Define

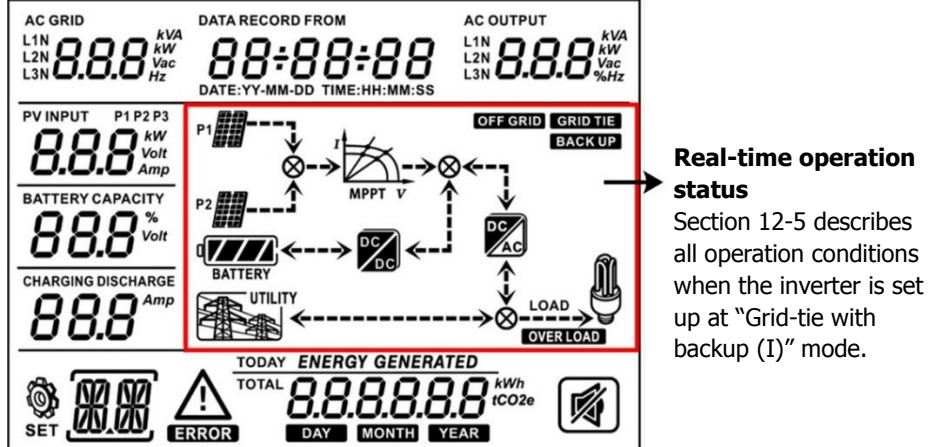

| Display                      | Function                                                                 |
|------------------------------|--------------------------------------------------------------------------|
|                              | Indicates AC input voltage or frequency.                                 |
|                              | Vac: voltage, Hz: frequency, L1N/L2N/L3N: Line phase                     |
| AC OUTPUT                    | Indicates AC output power, voltage, frequency, or load percentage.       |
|                              | KVA: apparent power, KW: active power,                                   |
| L3N <b>('-''</b> %Hz         | Vac: Voltage, %: Load percentage, Hz: frequency,                         |
|                              | L1N/L2N/L3N: AC output phase                                             |
|                              | Indicates PV input voltage or power.                                     |
| <b>0.0.0</b> <sup>voit</sup> | Volt: voltage, KW: power, P1: PV input 1, P2: PV input 2                 |
|                              | Indicates battery voltage or percentage.<br>Volt: voltage, %: percentage |

| CHARGING DISCHARGE                                                      | Indicates charging current to battery or discharging current from battery.                                                                                                    |
|-------------------------------------------------------------------------|----------------------------------------------------------------------------------------------------|
| $\triangle$                                                             | Indicates that the warning occurs.                                                                                                    |
| ERROR                                                                   | Indicates that the fault occurs.                                                                                                    |
| <u>(R.R</u> )                                                           | Indicates fault code or warning code.                                                                                                    |
| DATA RECORD FROM<br>88+88+88<br>DATE : YY - MM - DD TIME : HH : MM : SS | Indicates date and time, or the date and time users set for querying energy generation.                                                                                                    |
|                                                                         | Indicates solar panels.<br>Icon flashing indicates PV input voltage or is out of range.                                                                                                    |
| UTILITY                                                                 | Indicates utility.<br>Icon flashing indicates utility voltage or frequency is out of<br>range.                                                                                                    |
|                                                                         | Indicates battery condition. And the lattice of the icon indicates battery capacity.                                                                                                    |
|                                                                         | Icon flashing indicates battery is not allowed to discharge.                                                                                                    |
|                                                                         | Icon $\checkmark$ flashing indicates the battery voltage is too low.                                                                                                    |
|                                                                         | Indicates AC output for loads is enabled and inverter is providing power to the connected loads.                                                                                                    |
| <u> </u>                                                                | Indicates AC output for loads is enabled but there is no<br>power provided from inverter. At this time, no battery and<br>the utility are available. Only PV power exists but is not<br>able to provide power to the connected loads. |
| OVER LOAD                                                               | Indicates overload.                                                                                                    |
| TOTAL                                                                   | Indicates PV energy generated.                                                                                                    |

#### 13-3. Button Definition

| Button   | Operation                    | Function                                 |
|----------|------------------------------|------------------------------------------|
|          |                              | Enter query menu.                        |
|          | Short press.                 | If it's in query menu, press this button |
|          |                              | to confirm selection or entry.           |
|          | Press and hold the button    | This inverter is able to provide power   |
| ENTER/ON | for approximately 1 second   | to connected loads via AC output         |
|          | when the utility is detected | connector.                               |
|          | or 3 seconds without the     |                                          |
|          | utility.                     |                                          |

|         | Short press.              | Return to previous menu.                 |
|---------|---------------------------|------------------------------------------|
|         | Press and hold the button |                                          |
| L3C/OFF | until the buzzer          | Turn off power to the loads.             |
|         | continuously sounds.      |                                          |
| Up      | Short press.              | Select last selection or increase value. |
| Down    | n Short press.            | If it's in query menu, press this button |
|         |                           | to jump to next selection or decrease    |
|         |                           | value.                                   |
|         |                           | Mute alarm in standby mode or battery    |
|         |                           | mode.                                    |

**NOTE:** If backlight shuts off, you may activate it by pressing any button. When an error occurs, the buzzer will continuously sound. You may press any button to mute it.

#### 13-4. Query Menu Operation

The display shows current contents that have been set. The displayed contents can be changed in query menu via button operation. Press 'Enter' button to enter query menu. There are seven query selections:

- Input voltage or frequency of AC input.
- Frequency, voltage, power or load percentage of AC output.
- Input voltage or power of PV input.
- Battery voltage or capability percentage.
- Date and time.
- Today or total energy generated.
- Mode of query energy generated.

#### Setting Display Procedure

#### • Input voltage or frequency of AC input

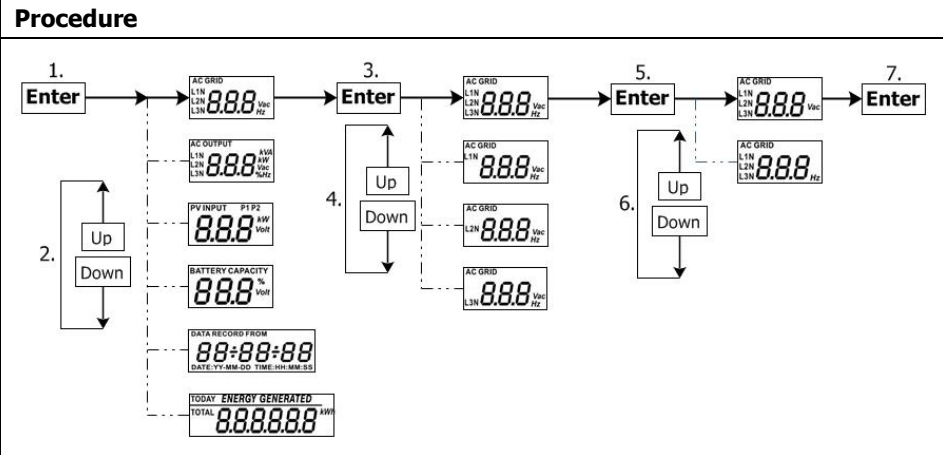

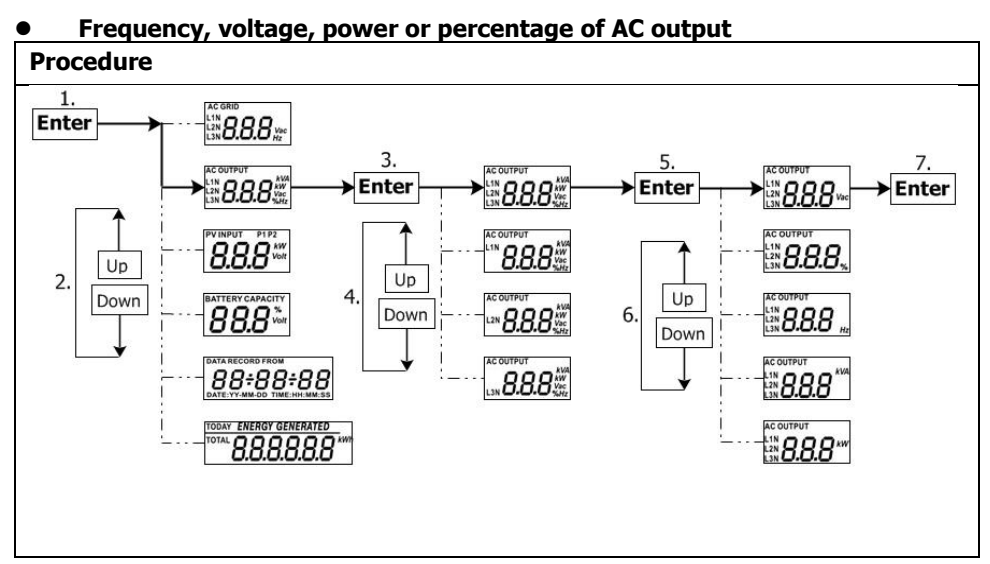

Input voltage or power of PV input.

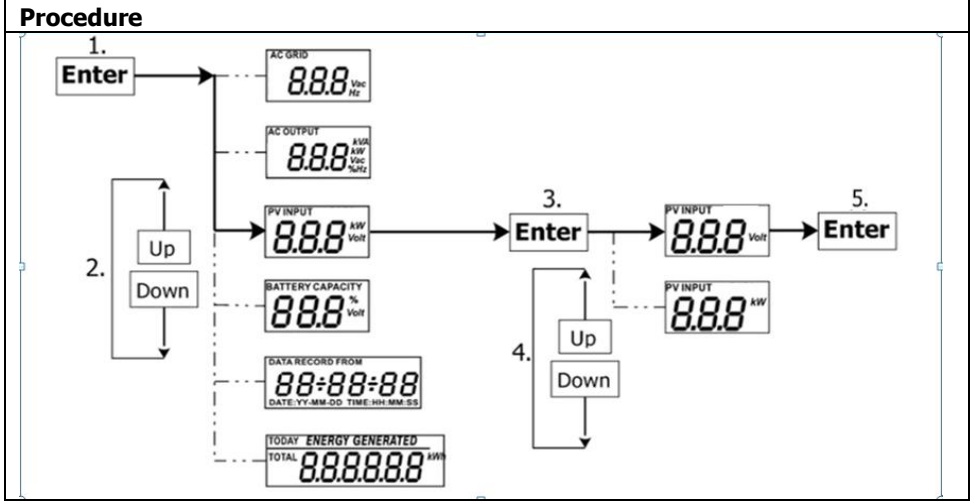

#### • Battery voltage or percentage.

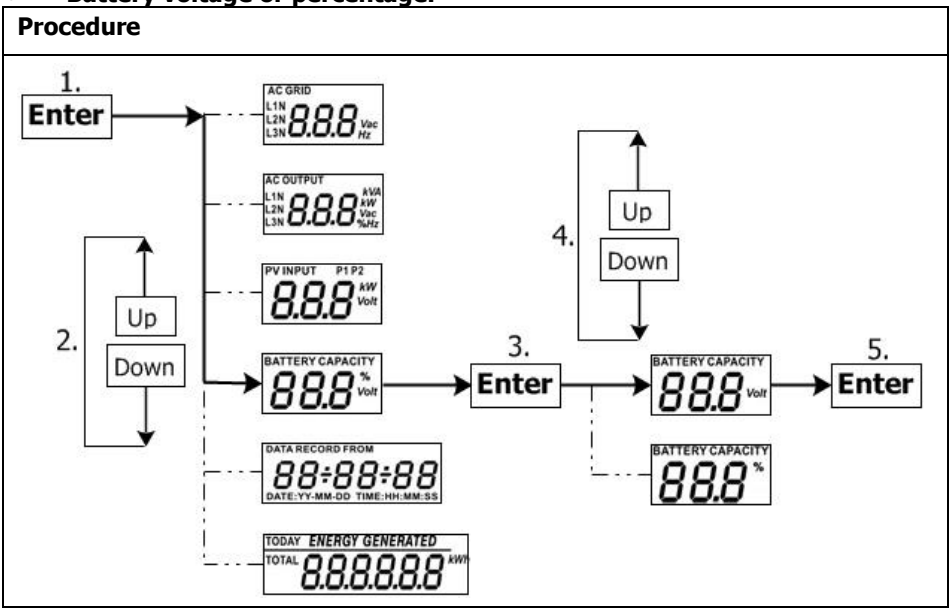

#### • Date and time.

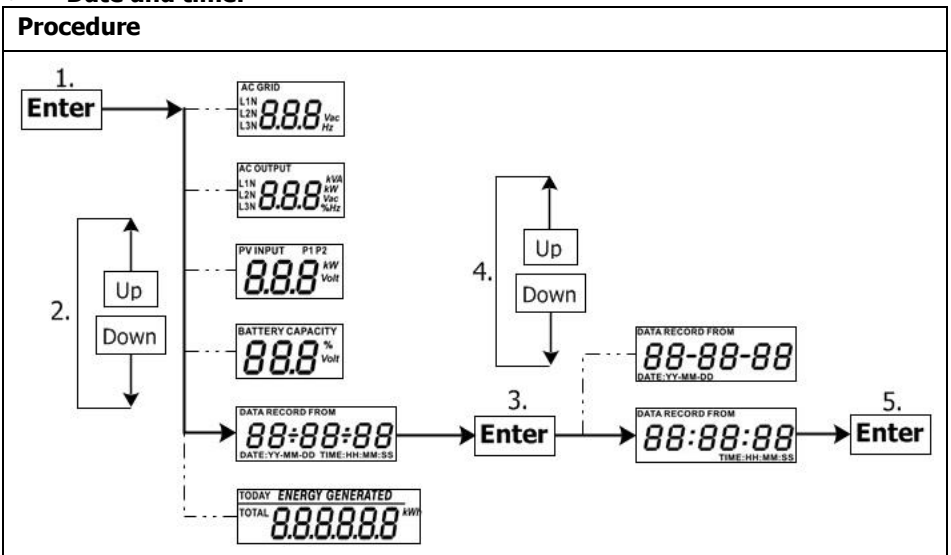

#### • Today or total energy generated.

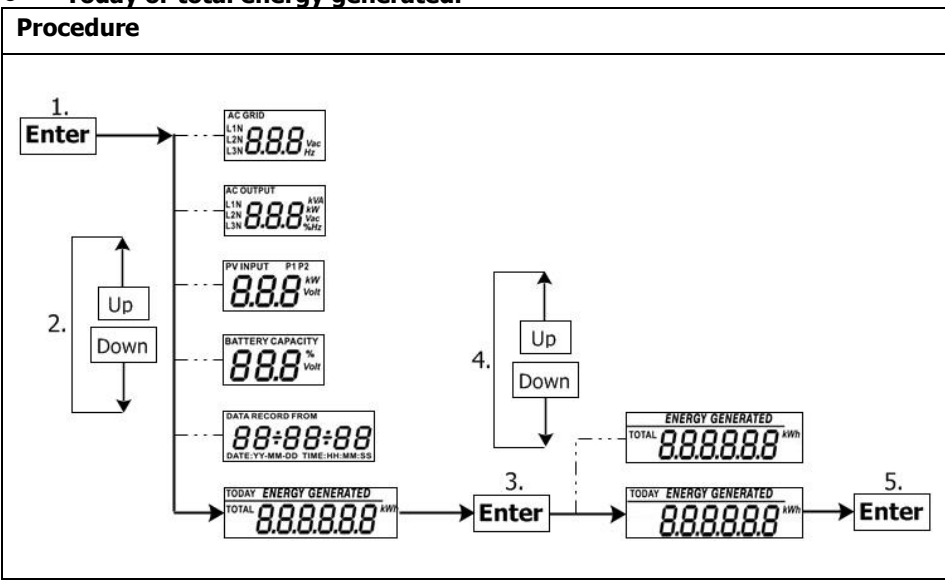

#### 13-5. Operation Mode & Display

Below is only contained LCD display for **grid-tie with backup mode (I)**. If you need to know other operation mode with LCD display, please check with installer.

#### Inverter mode with grid connected

This inverter is connected to grid and working with DC/INV operation.

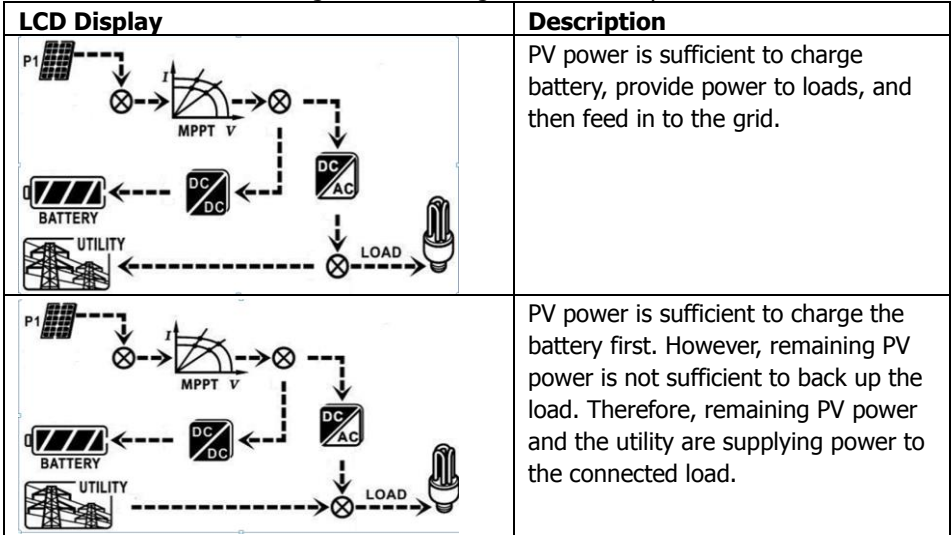

|                                                                                                    | PV power is generated, but not<br>sufficient enough to charge battery by<br>itself. PV power and the utility are<br>charging battery at the same time.<br>And the utility is also supplying power<br>to the connected load. |
|----------------------------------------------------------------------------------------------------|----------------------------------------------------------------------------------------------------|
|                                                                                                    | This inverter is disabled to generate<br>power to the loads via AC output. PV<br>power is sufficient to charge battery<br>first. Remaining PV power will feed in<br>back to grid.                                           |
| $P1 \longrightarrow P \longrightarrow P \longrightarrow P \longrightarrow P \longrightarrow P \longrightarrow P \longrightarrow P \longrightarrow P \longrightarrow P \longrightarrow$ | This inverter is disabled to generate<br>power to the loads via AC output. PV<br>power and utility are charging battery<br>at the same time because of<br>insufficient PV power.                                            |
|                                                                                                    | This inverter is disabled to generate<br>power to the loads via AC output. PV<br>power is feeding power back to the<br>grid.                                                                                                |

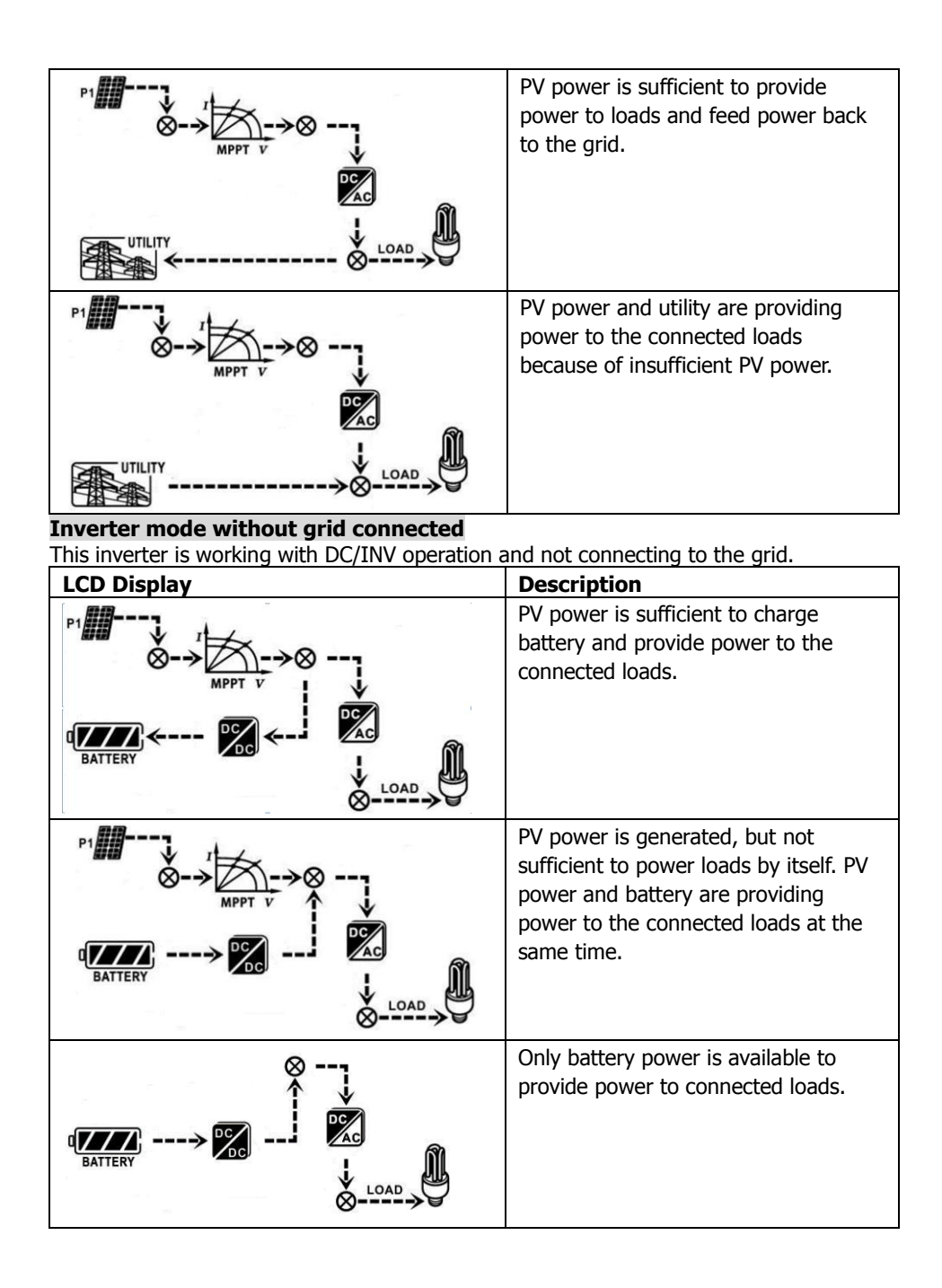

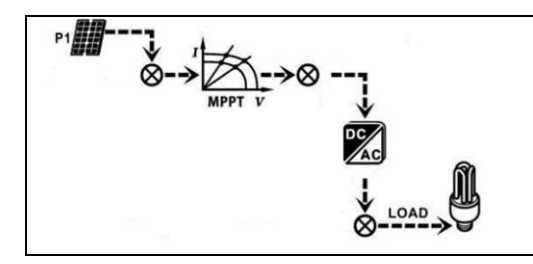

Only PV power is available to provide power to connected loads.

#### Bypass mode

The inverter is working without DC/INV operation and connecting to the loads.

| LCD Display | Description                                                              |
|-------------|--------------------------------------------------------------------------|
|             | Only utility is charging battery and providing power to connected loads. |
|             | Only utility is available to provide power to connected loads.           |

#### Standby mode :

The inverter is working without DC/INV operation and load connected.

| LCD Display                                                                                                    | Description                                                                                                    |
|----------------------------------------------------------------------------------------------------|----------------------------------------------------------------------------------------------------|
| $P^{1} \xrightarrow{I} \xrightarrow{I} \xrightarrow{I} \xrightarrow{I} \xrightarrow{I} \xrightarrow{I} \xrightarrow{I} I$ | This inverter is disabled on AC output<br>or even AC power output is enabled,<br>but an error occurs on AC output.<br>Only PV power is sufficient to charge<br>battery.                |
|                                                                                                    | This inverter is disabled to generate<br>power to the loads via AC output. PV<br>power is not detected or available at<br>this moment. Only utility is available<br>to charge battery. |

| P1        | If PV, battery or utility icons are flashing, it means they are not within                 |
|-----------|--------------------------------------------------------------------------------------------|
| d BATTERY | acceptable working range. If they are<br>not displayed, it means they are not<br>detected. |
|           |                                                                                            |

# 14. Charging Management

| Charging Parameter                                                                                                    | Default<br>Value  | Note                                                   |
|----------------------------------------------------------------------------------------------------|-------------------|--------------------------------------------------------|
| Charging current                                                                                                    | 10A               | It can be adjusted via software from 1Amp to 50Amp.    |
| Floating charging voltage (default)                                                                                                    | 448.0Vdc          | It can be adjusted via software from 384Vac to 480Vdc. |
| Max. absorption charging voltage (default)                                                                                                    | 432.0Vdc          | It can be adjusted via software from 384Vac to 480Vdc. |
| Battery overcharge protection                                                                                                    | 512.0Vdc          |                                                        |
| Charging process based on default<br>setting.<br>3 stages:<br>First stage- max. charging voltage<br>increases to 448V.<br>Second stage- charging voltage<br>will maintain at 448V until<br>charging current is down to 2<br>Amp.<br>Third stage- go to floating<br>charging at 432V. | U<br>Bulk Voltage | Bulk Absorption Floating time                          |

This inverter can connect to battery types of sealed lead acid battery, vented battery, gel battery and lithium battery. The detail installation and maintenance explanations of the external battery pack are provided in user manual of external battery pack from battery manufacturer.

If using sealed lead acid battery, please set up the max. charging current according to below formula:

The maximum charging current = Battery capacity (Ah)  $\times 0.2$ 

For example, if you are using 200 Ah battery, then, maximum charging current is  $200 \times 0.2=40$  (A). Please use at least 50Ah battery because the default value of charging current is 10A. If using AGM/Gel or other types of battery, please consult with installer for the details.

### 15. Maintenance & Cleaning

Check the following points to ensure proper operation of whole solar system at regular intervals.

- Ensure all connectors of this inverter are cleaned all the time.
- Before cleaning the solar panels, be sure to turn off PV DC breakers.
- Clean the solar panels, during the cool time of the day, whenever it is visibly dirty.
- Periodically inspect the system to make sure that all wires and supports are securely fastened in place.

**WARNING**: There are no user-replaceable parts inside of the inverter. Do not attempt to service the unit yourself.

#### **Battery Maintenance**

- Servicing of batteries should be performed or supervised by personnel knowledgeable about batteries and the required precautions.
- When replacing batteries, replace with the same type and number of batteries or battery packs.
- The following precautions should be observed when working on batteries:
  - a) Remove watches, rings, or other metal objects.
  - b) Use tools with insulated handles.
  - c) Wear rubber gloves and boots.
  - d) Do not lay tools or metal parts on top of batteries.

e) Disconnect charging source prior to connecting or disconnecting battery terminals.

f) Determine if battery is inadvertently grounded. If inadvertently grounded, remove source from ground. Contact with any part of a grounded battery can result in electrical shock. The likelihood of such shock can be reduced if such grounds are removed during installation and maintenance (applicable to equipment and remote battery supplies not having a grounded supply circuit).

**<u>CAUTION</u>**: A battery can present a risk of electrical shock and high short-circuit current.

**<u>CAUTION</u>**: Do not dispose of batteries in a fire. The batteries may explode. <u>**CAUTION**</u>: Do not open or mutilate batteries. Released electrolyte is harmful to the skin and eyes. It may be toxic.

# 16. Trouble Shooting

When there is no information displayed in the LCD, please check if PV module, battery, or grid connection is correctly connected.

**NOTE:** The warning and fault information can be recorded by remote monitoring software.

#### 16-1. Warning List

There are 17 situations defined as warnings. When a warning situation occurs,  $\triangle$  icon will flash and will display warning code. If there are several codes, it will display

will flash and will display warning code. If there are several codes, it will display in sequences. Please contact your installer when you couldn't handle with the warning situations.

| Code | Warning Event                           | Icon       | Description                                        |
|------|-----------------------------------------|------------|----------------------------------------------------|
|      |                                         | (flashing) |                                                    |
| 01   | Line voltage high loss                  | $\wedge$   | Grid voltage is too high.                          |
| 02   | Line voltage low loss                   | $\wedge$   | Grid voltage is too low.                           |
| 03   | Line frequency high loss                | $\wedge$   | Grid frequency is too high.                        |
| 04   | Line frequency low loss                 | $\wedge$   | Grid frequency is too low.                         |
| 05   | Line voltage loss for long time         | $\wedge$   | Grid voltage is higher than 253V.                  |
| 07   | Island detect                           | $\wedge$   | Island operation is detected.                      |
| 08   | Line waveform loss                      | $\wedge$   | The waveform of grid is not suitable for inverter. |
| 09   | Line phase loss                         | $\wedge$   | The phase of grid is not in right sequence.        |
| 11   | Overload                                | $\wedge$   | Load exceeds rating value.                         |
| 12   | Over temperature                        | $\wedge$   | The temperature is too high inside.                |
| 13   | Batter voltage low                      | $\land$    | Battery discharges to low alarm point.             |
| 14   | Battery under-voltage when grid is loss | $\wedge$   | Battery discharges to shutdown point.              |
| 15   | Battery open                            | $\wedge$   | Battery is unconnected or too low.                 |
| 16   | Battery under-voltage when grid is OK   | $\wedge$   | Battery stops discharging when the grid is OK.     |

#### 16-2. Fault Reference Codes

When a fault occurs, the icon **ERROR** will flash as a reminder. See below for fault codes for reference.

| Code | Fault Event                | Possible cause                                                             | Solution                                                                                                    |
|------|----------------------------|----------------------------------------------------------------------------|----------------------------------------------------------------------------------------------------|
| 01   | Bus voltage over           | Surge                                                                      | <ol> <li>Restart the inverter.</li> <li>If the error message still<br/>remains, please contact your<br/>installer.</li> </ol>      |
| 02   | BUS voltage under          | PV or battery<br>disconnect<br>suddenly                                    | <ol> <li>Restart the inverter</li> <li>If the error message still<br/>remains, please contact your<br/>installer.</li> </ol>       |
| 03   | BUS soft start<br>time out | Internal<br>components<br>failed.                                          | Please contact your installer.                                                                                                    |
| 04   | INV soft start time out    | Internal<br>components<br>failed.                                          | Please contact your installer.                                                                                                    |
| 06   | R SCR Close Fault          | Internal                                                                   | Please contact your installer.                                                                                                    |
| 07   | S SCR Close Fault          | components                                                                 |                                                                                                    |
| 08   | T SCR Close Fault          | failed.                                                                    |                                                                                                    |
| 09   | Solar Power abnor          | Solar input<br>voltage is too<br>high                                      | <ol> <li>Please check if solar input<br/>voltage is higher than 950V.</li> <li>Please contact your installer.</li> </ol>           |
| 11   | Solar IP Curr over         | Surge                                                                      | <ol> <li>Restart the inverter.</li> <li>If the error message still<br/>remains, please contact your<br/>installer.</li> </ol>      |
| 17   | Mcu&Dsp com<br>loss        | Firmware<br>version not                                                    | please contact your installer.                                                                                                    |
| 18   | Mcu&Dsp ver<br>error       | compatible                                                                 |                                                                                                    |
| 22   | Bat volt over              | Battery voltage<br>exceeds the<br>limit.                                   | <ol> <li>Check the battery voltage.</li> <li>If the error message still<br/>remains, please contact your<br/>installer.</li> </ol> |
| 23   | Over load                  | The inverter is<br>loaded with<br>more than<br>110% load and<br>time is up | Reduced the connected load by switching off some equipment.                                                                        |

| 24 | R SCR Open Fault  | Internal         | Please contact your installer.  |
|----|-------------------|------------------|---------------------------------|
| 25 | S SCR Open Fault  | components       |                                 |
| 26 | T SCR Open Fault  | failed.          |                                 |
| 32 | Battery curr over | Load fluctuates  | 1. Restart the inverter.        |
|    |                   |                  | 2. If the error message still   |
|    |                   |                  | Please contact your installer.  |
| 33 | Inv Volt Low      | Internal         | 1. Restart the inverter.        |
| 34 | Inv Volt High     | components       | 2. If the error message still   |
|    |                   | failed.          | Please contact your installer.  |
| 36 | OP Circuit Fault  | Grid connects to | Don't connect the grid to the   |
|    |                   | output terminal  | output terminal.                |
| 40 | Inv R Short       | Output short     | 1. Check if wiring is connected |
| 41 | Inv S Short       | circuited        | well and remove abnormal load.  |
| 42 | Inv T Short       |                  | 2. If the error message still   |
| 43 | Inv R/S short     |                  | remains, please contact your    |
| 44 | Inv S/T short     |                  | installer.                      |
| 45 | Inv T/R short     |                  |                                 |
| 46 | Trans Temp Over   | The              | 1. Check the ambient            |
| 47 | DCDC Temp Over    | temperature is   | temperature and fans.           |
| 48 | Inv Temp Over     | too high inside. | 2. If the error message still   |
| 49 | Inv1 Temp Over    |                  | remains, please contact your    |
|    |                   |                  | installer.                      |
| 53 | Bat Curr CT       | Internal         | Please contact your installer.  |
| 54 | R INV Curr CT     | components       |                                 |
| 55 | S INV Curr CT     | failed.          |                                 |
| 56 | T INV Curr CT     |                  |                                 |
| 57 | R OP Volt CT      |                  |                                 |
| 58 | S OP Volt CT      |                  |                                 |
| 59 | T OP Volt CT      |                  |                                 |
| 61 | R Inv Cur FW      | Surge            | 1. Restart the inverter.        |
|    | Over              |                  | 2. If the error message still   |
| 62 | S Inv Cur FW      |                  | remains, please contact your    |
|    | Over              |                  | installer.                      |
| 63 | T Inv Cur FW      |                  |                                 |
|    | Over              |                  |                                 |

# 17. Specifications

| MODEL                                      | 20KW                                  |  |
|--------------------------------------------|---------------------------------------|--|
| RATED POWER                                | 20000 W                               |  |
| PV INPUT (DC)                              |                                       |  |
| Maximum DC Power                           | 30000 W                               |  |
| Nominal DC Voltage                         | 720 VDC                               |  |
| Maximum DC Voltage                         | 950 VDC                               |  |
| Working DC Voltage Range                   | 500VDC ~ 950 VDC                      |  |
| Start-up Voltage / Initial Feeding Voltage | 500 VDC / 550 VDC                     |  |
| MPP Voltage Range / Full Load MPP          |                                       |  |
| Voltage Range                              | 550 VDC ~ 900 VDC / 625 VDC ~ 900 VDC |  |
| Maximum Input Current                      | 48 A                                  |  |
| Isc PV (absolute maximum)                  | 52 A                                  |  |
| Max. inverter back feed current to the     | 0.4                                   |  |
| array                                      | UA                                    |  |
| GRID OUTPUT (AC)                           |                                       |  |
| Nominal Output Voltage                     | 230 VAC (P-N) / 400 VAC (P-P)         |  |
| Output Voltage Range                       | 184 - 265 VAC per phase               |  |
| Output Frequency Range                     | 47.5 ~ 51.5 Hz or                     |  |
|                                            | 59.3~ 60.5Hz                          |  |
| Nominal Output Current                     | 29 A per phase                        |  |
| Inrush Current/Duration                    | 17 A per phase / 20ms                 |  |
| Maximum Output Fault Current/Duration      | 51 A per phase / 1ms                  |  |
| Maximum output Overcurrent Protection      | 51 A per phase                        |  |
| Power Factor Range                         | 0.9 lead – 0.9 lag                    |  |
| AC INPUT                                   |                                       |  |
| AC Start-up Voltage                        | 120-140 VAC per phase                 |  |
| Auto Restart Voltage                       | 180 VAC per phase                     |  |
| Acceptable Input Voltage Range             | 170 - 280 VAC per phase               |  |
| Nominal Frequency                          | 50 Hz / 60 Hz                         |  |
| AC Input Power                             | 20000VA/20000W                        |  |
| Maximum AC Input Current                   | 40 A                                  |  |
| Inrush Input Current                       | 40 A / 1ms                            |  |
| BATTERY MODE OUTPUT (AC)                   |                                       |  |
| Nominal Output Voltage                     | 230 VAC (P-N) / 400 VAC (P-P)         |  |
| Output Frequency                           | 50 Hz / 60 Hz (auto sensing)          |  |
| Output Waveform                            | Pure sine wave                        |  |
| Output Power                               | 10000VA/10000W                        |  |
| Efficiency (DC to AC)                      | 91%                                   |  |
| BATTERY & CHARGER (Lead-acid)              |                                       |  |
| DC Voltage Range                           | 336 – 512 VDC                         |  |
| Nominal DC Voltage                         | 384 VDC                               |  |
| Maximum Battery Discharging Current        | 50 A                                  |  |
| Maximum Charging Current                   | 50 A                                  |  |

| GENERAL                   |                                         |  |  |
|---------------------------|-----------------------------------------|--|--|
| PHYSICAL                  |                                         |  |  |
| Dimension, D X W X H (mm) | 559x 320x 909                           |  |  |
| Net Weight (kg)           | 120                                     |  |  |
| INTERACE                  |                                         |  |  |
| Communication Port        | RS-232/USB                              |  |  |
| Intelligent Slot          | Optional SNMP, Modbus and AS-400 cards  |  |  |
|                           | available                               |  |  |
| ENVIRONMENT               |                                         |  |  |
| Protective Class          | I                                       |  |  |
| Ingress Protection Rating | IP20                                    |  |  |
| Humidity                  | 0 ~ 90% RH (No condensing)              |  |  |
| Operating Temperature     | -10 to 55°C (Power derating above 50°C) |  |  |
| Altitude                  | Max. 2000m*                             |  |  |

\* Power derating 1% every 100m when altitude is over 1000m.